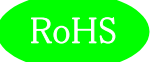

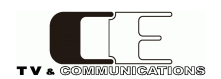

# SP-VM2

# 3G/HD/SD-SDI オーディオ・ビデオ・ラウドネス モニタ

取扱説明書

Ver 1.08

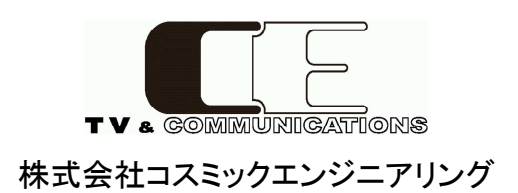

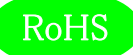

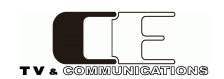

# はじめにお読みください

# ご使用上の注意

正しく安全にお使いいただくために、ご使用の前に必ずこの取扱説明書をお読みください。 お読みになった後は、必ず装置の近くの見やすいところに大切に保管してください。

## 絵表示について

この取扱説明書および製品への表示では、製品を安全に正しくお使いいただき、お客様や他の人々への危害や財産への損害を 未然に防止するために、いろいろな絵表示をしています。その表示と意味は次のようになっています。内容をよく理解してから本文 をお読みください。

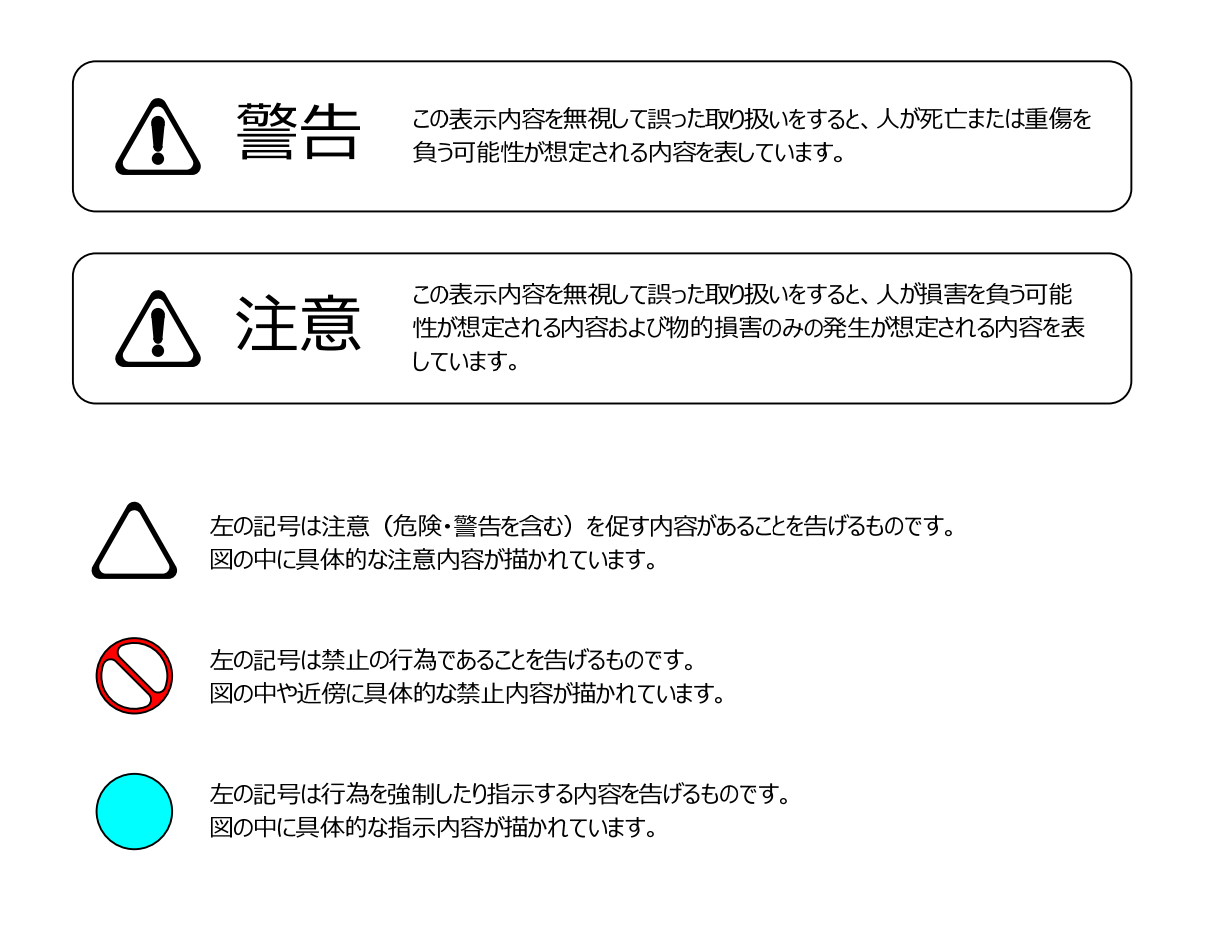

万一、製品の不具合や停電などの外的要因で、映像や音声の品質に障害を与えた場合でも、本製品の修理以外の責はご容赦願います。

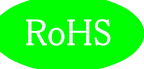

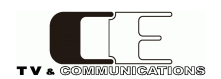

| 藝告言 |
|-----|
|     |

| ■ 万-          | ー異常が発生したらそのまま使用しない                   |                 |
|---------------|--------------------------------------|-----------------|
| 煙             | が出ている、変なにおいがする、異常な音がする。              |                 |
| この            | りような時はすぐに電源を切り、電源プラグをコンセントから抜いたあと、   |                 |
| 本             | 製品を設置した業者またはメーカに修理を依頼してくたさい。         |                 |
| ■ お           | 客様による修理はしない                          |                 |
| お客            | 客様による修理は危険ですので、絶対におやめください。           |                 |
| ■ 不           | 安定な場所に置かない                           |                 |
| ぐら            | ついた台の上や傾いた所など、不安定な場所に置かないでください。      |                 |
| 落             | ちたり倒れたりして、けがの原因となることがあります。           |                 |
| ■ 内部          | 部に異物を入れない                            |                 |
| - · · ·<br>诵/ | ーーーーン Wy Cy Viola                    |                 |
| 落             | とし込んだりしないでください。火災・感電・故障の原因となります。     | $\land  \frown$ |
| 万-            | 一内部に異物が入った場合は、まず本体の電源を切り、電源プラグを      |                 |
| ン             | セントから抜いてください。                        |                 |
| ■ 本           | 体フレーム等の天板等を外したり、改造をしない               |                 |
| 内部            | 部には電圧の高い部分がありますので、触ると感電の原因となります。     |                 |
| 機             | 器を改造しないでください。 火災・感電の原因となります。         |                 |
| ■ ご           | 使用は正しい電源電圧で                          |                 |
| 表             | 示された電源電圧以外の電圧で使用しないでください。            |                 |
| 火             | 災・感電・故障の原因になります。                     |                 |
| ■ 雷/          | が鳴り出したら電源プラグには触れない                   |                 |
| 火             | 災・感電の原因になります。                        |                 |
| ■電波           | 原プラグはコンセントの奥まで確実に差し込む                |                 |
| Ъэ            | ートや発熱により、火災・感電の原因となります。              |                 |
| ■電            | 原ケーブルを傷つけない                          |                 |
| 電             | 原ケーブルを加工しない。無理に曲げたり、ねじったり、引っ張ったりしない。 |                 |
| 電             | 原ケーブルの上に機器本体や重いものを載せない。              |                 |
| 電波            | 原ケーブルを熱器具に近づけない。 火災・感電の原因となります。      |                 |
| ■機            | 器の上に水や薬品等が入った容器を置かない                 |                 |
| こほ            | れたり、中に入った場合、火災・感電・故障の原因となります。        |                 |
| ■機            | 器の上に小さな金属物を置かない                      |                 |
| 万一            | 一内部に異物が入った場合は、まず本体の電源を切り、電源プラグを本体    |                 |
|               | いちいてください 小災・咸雪・坎陪の原因とかります            |                 |

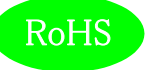

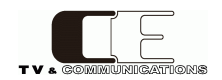

| ▲ 注意                                                                                                    |            |
|----------------------------------------------------------------------------------------------------|------------|
| ■ <b>電源プラグを抜くときは</b><br>電源プラグを抜くときは電源ケーブルを引っ張らずに必ずプラグをもって<br>抜いてください。ケーブルが傷つき、火災・感電の原因となります。                                |            |
| ■ 濡れた手で電源プラグを抜き差ししない<br>感電の原因となることがあります。                                                                                    |            |
| ■ 次のような場所には置かない<br>火災・感電の原因となります。<br>湿気やほこりの多いところ、直射日光の当たるところや暖房器具の近くなど<br>高温になるところ、油煙や湯気の当たるところ、水滴の発生しやすいところ。              | $\bigcirc$ |
| ■ 通風孔をふさがない<br>本体には内部の温度上昇を防ぐための通風孔が開けてありますので、次の<br>ような使い方はしないでください。内部に熱がこもり、火災の原因となります。<br>あお向け、横倒、逆さまにする。風通しの悪い狭い場所に押し込む。 | $\diamond$ |
| ■ <b>重いものを載せない</b><br>機器の上に重いものや本体からはみ出る大きなものを置かないでください。<br>バランスがくずれて倒れたり、落下して、けがの原因となります。                                  | $\Diamond$ |
| ■ 機器の接続は説明書をよく読んでから接続する<br>本体の電源を切り、各々の機器の取扱説明書に従って接続してください。<br>指定以外のケーブルを使用したり延長したりすると発熱し、火災・やけどの<br>原因となります。              |            |
| ■ 長時間使用しないときは電源プラグを抜く<br>安全のため必ず電源プラグをコンセントから抜いてください。<br>火災の原因となることがあります。                                                   |            |
| ■ お手入れをする時は電源プラグを抜く<br>安全のため電源プラグをコンセントから抜いてください。<br>感電の原因となることがあります。                                                       |            |

仕様および外観は改良のため、予告無く変更することがあります。 本機を使用できるのは日本国内のみで、海外では使用できません。 海外仕様、DC入力仕様については弊社営業までお問い合わせ下さい。

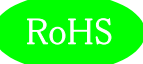

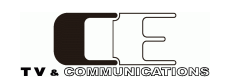

# 目 次

| 表紙                                     | 1  |
|----------------------------------------|----|
| はじめにお読みください                            | 2  |
| 目次                                     | 5  |
|                                        |    |
| 1. 概要                                  | 7  |
| 2. 構成                                  | 7  |
| 3. 機能                                  | 7  |
| 4. ブロック図                               | 9  |
| 5. 操作説明                                | 10 |
| 5-1. 電源の投入と切断                          | 10 |
| 5-2. 各部の名称                             | 10 |
| 5 – 2 – 1. フロントパネル                     | 10 |
| 5 – 2 – 2 . リアパネル                      | 15 |
| 5-3. メニュー操作                            | 17 |
| 5 – 3 – 1. Bar - VU/PPM/SPM            | 21 |
| 5 – 3 – 2 . Bar - Peak Hold            | 21 |
| 5 – 3 – 3. VU – Meter Mode             | 21 |
| 5 – 3 – 4. VU – Peak Hold              | 21 |
| 5 – 3 – 5 . Oct Band – Peak Hold       | 21 |
| 5 – 3 – 6 . XY – Gain                  | 22 |
| 5 – 3 – 7 . XY – x2 assign             | 22 |
| 5 – 3 – 8. XY – x4 assign              | 22 |
| 5 – 3 – 9. Loudness – ANC Enable       | 22 |
| 5 – 3 – 1 0. Loudness – Audio Mode     | 22 |
| 5 – 3 – 1 1. Vector – Scale            | 22 |
| 5 – 3 – 1 2. SDI Setting – AES/Ana Sel | 23 |
| 5 – 3 – 1 3. SDI Setting – payload ID  | 23 |
| 5 – 3 – 1 4. Ana/AES – XLR             | 23 |
| 5 – 3 – 1 5. Ana/AES – Term            | 23 |
| 5 – 3 – 1 6 . AES/EBU B – In/Out       | 23 |
| 5 – 3 – 1 7 . AES DA Out – Ch Sel      | 23 |
| 5 – 3 – 1 8. Ref Lvl – Ana Ref. Lvl    | 23 |
| 5 – 3 – 1 9 . Ref Lvl – Digi Ref. Lvl  | 24 |
| 5 – 3 – 2 0. Scale – Unit              | 24 |
| 5 – 3 – 2 1. Ch Assign – 5.1           | 24 |
| 5 – 3 – 2 2 . DownMix – Equation       | 24 |
| 5 – 3 – 2 3 . DownMix – K              | 24 |

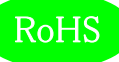

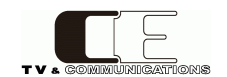

| 5 – 3 – 2 4. Speaker Out – Bass Vol24   |
|-----------------------------------------|
| 5 – 3 – 2 5. Speaker Out – Compressor24 |
| 5 – 3 – 2 6 . Brightness – LCD          |
| 5 – 3 – 2 7 . Brightness – SW           |
| 5 – 3 – 2 8. Test Tone – Freq/Level     |
| 5 – 3 – 2 9 . Information               |
| 5-4. 工場出荷時設定                            |
| 5 – 4 – 1. フロントパネル設定                    |
| 5 - 4 - 2. メニュー設定                       |
| 6. 据付方法                                 |
| 6-1. ラックへの取付方法                          |
| 6-2. 接続                                 |
| 6 - 2 - 1 . 電源ケーブルの接続                   |
| 6 – 2 – 2 . SDI 機器との接続                  |
| 6 – 2 – 3 . オーディオ機器との接続                 |
| 7. ダウンミックス機能について                        |
| 8. 音声モードのチャンネルアサインについて                  |
| 9. コネクタ ピンアサイン表                         |
| 9 – 1. D/A 出力コネクタ(24)                   |
| 9-2. ステータス出力コネクタ(25)                    |
| 10. オプション                               |
| 11. 定格および電気的特性                          |
| 12. 外観図                                 |
| 13. お問い合わせ                              |
|                                         |

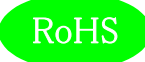

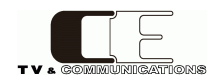

#### 1. 概要

● SP-VM2 は 3G/HD/SD-SDI、AES/EBU、アナログオーディオに対応した 16ch オーディオ・ビデオ・ラウドネスモニタです。

●スピーカはフルレンジに 13cm ウーハーを加えた 2 ウェイ 4 スピーカ方式で 2RU サイズからは想像できない迫力ある音を再生します。

●ルーティングスイッチャによる信号の切り換えを行っていますので、スピーカによるモニタリングとライン出力は、それぞれ独立して行う ことができます。

●フロントパネルに装備した 4.3 型 16:9 ワイド画面の LCD に、3G /HD /SD-SDI ビデオ, ビデオ波形モニタ (Y,Pb,Pr パレード),ベクトル,オーディオスペクトラムアナライザ,オーディオ X-Y スコープ,位相計、オクターブバンド表示、針式メータ表 示,バーグラフ表示、トゥルーピーク,ラウドネスモニタ等が表示されます。

- EIA-2RU の 19 インチラックマウントサイズです。
- ●欧州 RoHS 指令に適合しております。

#### 2. 構成

SP-VM2 は本体と付属品で構成されています。

下記の表の通り揃っていることを確認してください。

| 品名              | 型名     | 数量 | 備考          |
|-----------------|--------|----|-------------|
| 3G/HD/SD-SDI 対応 |        | -  | +/+         |
| オーディオモニタ        | SP-VM2 | T  | <i>本1</i> 4 |
| 電源ケーブル          |        | 1  |             |
| 取扱説明書           |        | 1  | 本書          |
| 検査合格証           |        | 1  |             |

### 3. 機能

・2 系統の SDI、4 系統の AES/EBU、ステレオ 2 系統のアナログ入力を備え、フロントの専用スイッチで選択します。

・AES/EBU 入力は、3 種類の入力系統があり、最大 16ch 入力に対応します。

1)4 系統 8ch の入力専用アンバランス入力

2)4 系統 8ch の入出力兼用アンバランス入出力(メニューにより切換)

3)4 系統 8ch のアナログオーディオ入力と兼用したバランス入力(メニューにより切換)

・XLR 入力端子は、アナログ入力と AES/EBU バランス入力を兼用し、終端抵抗をメニューにより切り替えることができます。(600 Ω、110Ω、Hi-Z)

・フロントパネルに装備した 4.3型 LCD に全情報を表示(LCD1,LCD2 には、任意の画面を設定可能)

3G/HD/SD-SDI ビデオモニタ、WFM、ベクトル、オーディオスペクトラムアナライザ、オーディオ X-Y スコープ+位相計

(2/4/8/16ch)、オクターブバンド表示、針式メータ表示(1,2ch 表示)、バーグラフ表示(16/8/4ch 表示)、トゥルーピーク+ラウドネスレベル

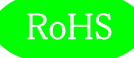

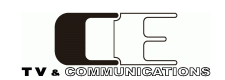

- ・AES/EBU 出力 8ch、D/A アナログオーディオ出力 8ch には、選択されたソースを出力。
- SDI 選択時 : デマルチ信号(1~8/9~16ch)
- AES/EBU 選択時: AES/EBU(1~8ch)、D/A アナログ出力には(1~8/9~16ch)
- ・5.1ch ダウンミックス信号のモニタリングが可能
- ・ルーティングスイッチャの採用により、モニタスピーカ出力チャンネルとライン出力チャンネルを独立して設定可能
- ・波形モニタ及びベクトルは計測器と同等の精度
- ・バーグラフは 53 セグメントで高精度表示
- ・ズーム機能により±6.5dBの範囲を拡大表示可能。センターレベルは、変更可能。
- ・2 ウェイ、4 スピーカ・4 アンプによる Hi-Fi サウンドモニタシステム
- ・低音再生は当社独自の方式により2RU サイズを超えた迫力(特許第5203403号)
- ・ナレーションや音楽を快適にモニタする為にバストリムを装備
- ・16 チャンネルすべてにデジタルオーディオ信号の有無表示機能を装備
- ・LCD のブライトネス調節機能を装備
- ・分かりやすい操作スイッチ配置
- ・L/R 2ch のアナログライン出力を装備(ルーティングスイッチャにより全入力を選択可能)
- ・ヘッドホン出力装備
- ・アナログオーディオ入力、アナログライン出力コネクタは XLR を採用
- ・最新設計により低消費電力、低発熱、長寿命
- ・高性能を長期間維持する日本品質
- ・リモートコントロール機能(リモートコントロールユニットはオプション)

※ SDI 信号は映像と音声が同期している必要があります。 非同期の信号では音が歪んだりノイズが発生する場合があります。

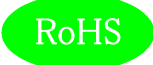

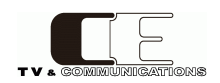

## 4. ブロック図

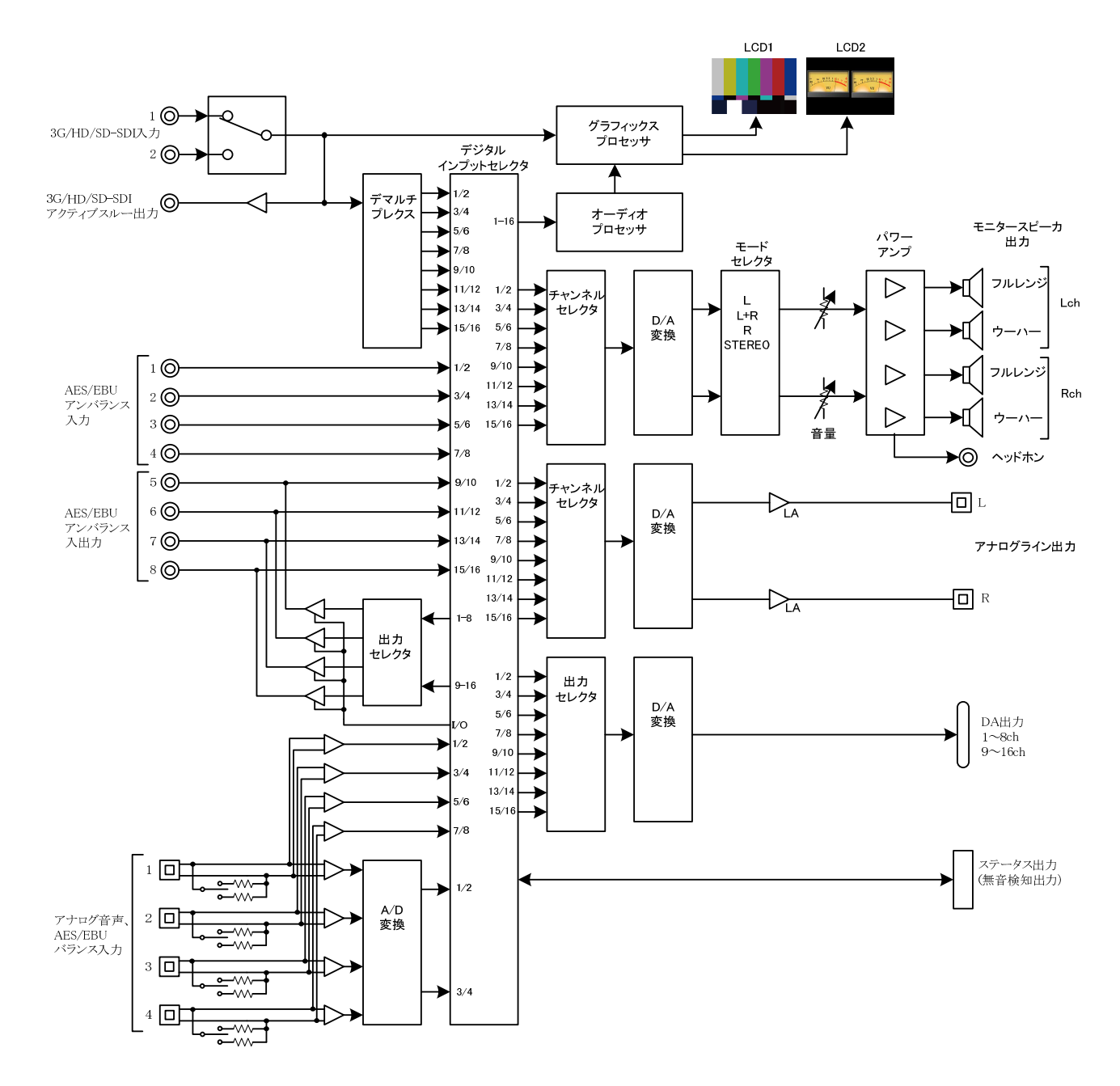

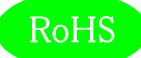

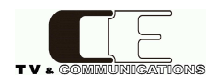

### 5. 操作説明

5-1. 電源の投入と切断

電源スイッチはリアパネルに配置されています。電源スイッチ(18)をON 側にすると電源が入り、電源スイッチをOFF 側にすると電源が切れます。

5-2. 各部の名称

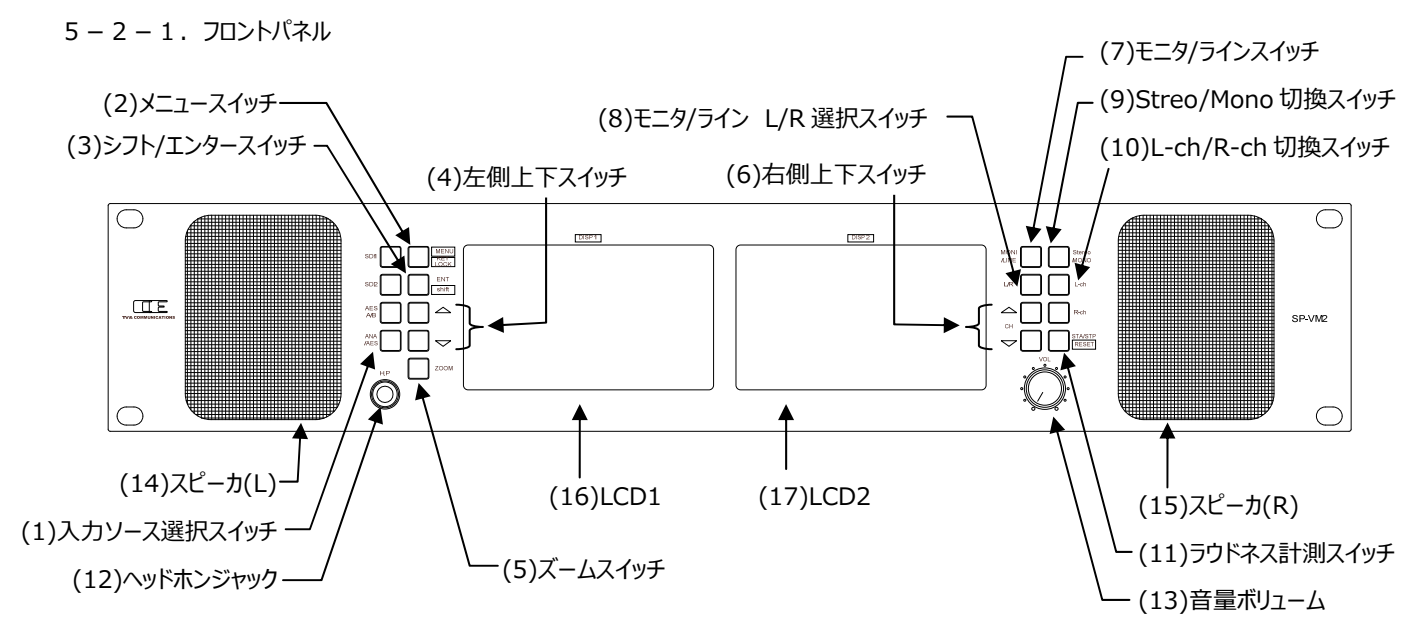

(1)入力ソース選択スイッチ

SDI1 / SDI2 / AES A/B / ANA/AES

モニタするオーディオの入力ソースを選択します。最後に選択された設定が本体に記憶されます。

| SDI1    | SDI1 入力を選択                             |
|---------|----------------------------------------|
| SDI2    | SDI2 入力を選択                             |
| AES A/B | AES A/B 入力を選択(AES B ポートはメニューで入出力に切換可能) |
| ANA/AES | アナログオーディオ入力もしくはバランス AES 入力(メニューで選択)を選択 |
|         |                                        |

(2)メニュースイッチ

#### MENU/KEY LOCK

メニューモードを有効にし、各種設定を行います。メニューの全設定が本体に記憶されます。

また、シフトスイッチ (3)を押しながらメニュースイッチ(2)を長押し(1秒)することにより、キー操作を一時的に無効にします(キ ーロック機能)。キーロックの解除も同様にシフトスイッチ (3)を押しながらメニュースイッチ(2)を長押し(1秒)します。

(3)シフト/エンタースイッチ

#### ENT/shift

通常モードでは、シフトスイッチとして機能し、メニュースイッチやラウドネス計測スイッチなど、2つの機能が割り当てられているスイッチ と一緒に使用します。シフトスイッチ(3)を押しながら2つの機能が割り当てられたスイッチを押すか、シフトスイッチ(3)を一度押して から2つの機能が割り当てられているスイッチを押すことにより、2番目の機能が選択されます。 メニューモードでは、項目を選択決定するエンタースイッチとして機能します。

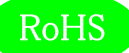

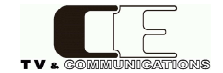

(4)左側上下スイッチ

通常モードでは、DISP1に表示する機能選択に使用します。上下スイッチ(4)を押すたびに表示する機能をダイレクトにDISP1に 表示します。上スイッチを押すたびに、以下の順番で表示を遷移させます。

 $\triangle \nabla$ 

BAR1-16→BAR1-8→BAR9-16→BAR1-4→BAR5-8→BAR9-12→BAR13-16→針式VU(Lch)→ 針式VU(L,Rch)→オクターブバンド→スペクトラムアナライザ→XY(2ch)+位相計→XY(4ch)+位相計→ XY(8ch)+位相計→XY(16ch)+位相計→XY(Surround)+位相計→トゥルーピーク+ラウドネス→ ピクチャー→WFM→ベクトル

注意:片側のDISPがXY表示の時、他方のDISPの機能選択ではXY表示は1種類のみの表示(同じ表示)となります。

メニューモードでは、メニューや、設定項目の選択に使用します。

 (5)ズームスイッチ
 ZOOM

バーグラフ表示時にズームスイッチ(5)を押すと、ズームスイッチ(5)が点滅し、ズームラインを示す横線が表示されます。上下スイッチ (4)でズームラインを移動させ、ズームする中心ラインを選択します。ズーム位置が決まったら、再度ズームスイッチ(5)を押すことによ り、ズームモード(ズームスイッチ点灯)に移行します。ズームモードでは、0.1dB単位での表示となります。ズームモードでは、上 下スイッチ(4)でダイナミックにズームラインを移動させることができます。ズームモードで再度ズームスイッチ(5)を押すことにより、通常 モードに戻ります。

(6)右側上下スイッチ

 $\bigtriangleup \nabla$ 

通常モードでは、DISP2に表示する機能選択に使用します。上下スイッチ(6)を押すたびに表示する機能をダイレクトにDISP2に 表示します。表示の遷移の順番はDISP1と同様です(ただし、針式 VU は Rch 表示→L,Rch 表示となります)。 モニタ/ラインチャンネル選択時には、チャンネルの選択に使用します。

(7)モニタ/ラインスイッチ MONI/LINE

モニタ/ライン出力チャンネルの選択に使用します。モニタ/ラインスイッチ(7)を押すたびに、LCDに表示されたモニタチャンネル、ライン 出力チャンネルがハイライト表示されます。1回押すと、モニタチャンネル、ライン出力チャンネル共にハイライト表示、もう1回押すと モニタチャンネルのみハイライト表示、もう1回押すとライン出力チャンネルのみハイライト表示、もう1回押すとハイライト表示が消え、 通常モードに戻ります。ハイライト表示されている状態で上下スイッチ(6)を押すことにより選択チャンネルを変更できます。また、ハイ ライト表示されている状態でL/R スイッチ(8)を押すとL 側だけの変更、R 側だけの変更を行うことができます。

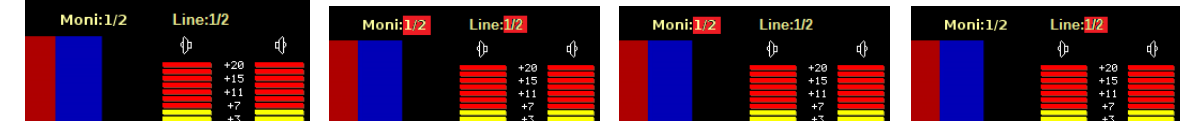

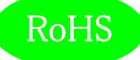

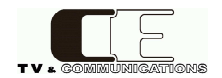

(8) モニタ/ライン L/R 選択スイッチ L/R モニタ/ライン出力チャンネル選択時に L 側のみや R 側のみチャンネル選択する場合に押します。一度押すと、L 側のみハイライト状 態となり、上下スイッチ(6)でチャンネル変更できます。もう一度 L/R 選択スイッチ(8)を押すと R 側のみハイライト状態となり、上下 スイッチ(6)でチャンネル変更できます。再度 L/R 選択スイッチ(8)を押すと L/R ペアでハイライト状態となり、L/R ペアでチャンネル 選択を行うことができます。

(9)Stereo/Mono 切換スイッチ Stereo/MONO

L-ch/R-ch

スピーカの出力状態を切り替えます。

(10) L-ch/R-ch 切換スイッチ

Stereo/Mono 切換スイッチ(9)を押すたびに、ステレオモードとモノラルモード(L+R)が切り替わります。また、L-ch/R-ch 切換ス イッチ(10)を押すことにより、L-ch のみの出力か、R-ch のみの出力かを切り替えることができます。なお、現在の状態は DISP2 の 右上に表示されています。

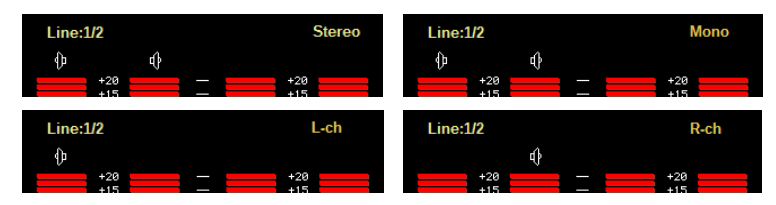

(11)ラウドネス計測スイッチ

STA/STP /RESET

ラウドネス計測スイッチ(11)を押すことにより、ラウドネスの計測開始、停止を行うことができます。ラウドネス計測スイッチ(11)が消 灯状態では非計測状態を示し、この状態でラウドネス計測スイッチ(11)を押すことによりラウドネス計測が開始され、スイッチが点 灯します。スイッチが点灯している状態で再度、ラウドネ計測スイッチ(11)を押すことにより、ラウドネス計測を停止します。ラウドネス 計測のリセットは、シフトスイッチ(3)を一度押しシフトモードの状態(シフトスイッチが点灯)でラウドネス計測スイッチ(11)を押すと リセットされます。ラウドネス計測の音声モードは、アンシラリーに重畳された音声モードによる自動識別と、設定した音声モードでの 計測が可能で、メニューモードで設定します。

(12)ヘッドホンジャック H.P ヘッドホンを接続します。ヘッドホン接続時は、スピーカ出力がミュートされます。

(13)音量ボリューム Vol. スピーカの音量及びヘッドホンの音量を調節します。

(14)スピーカ(L)

(15)スピーカ(R)

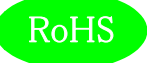

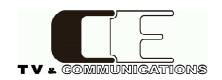

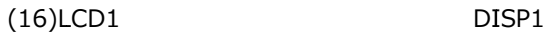

(17)LCD2

DISP2

バーグラフからベクトルまで任意の機能を DISP1, DISP2 に独立表示します。表示例を以下に示します。

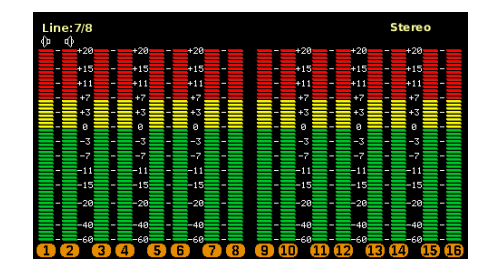

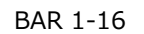

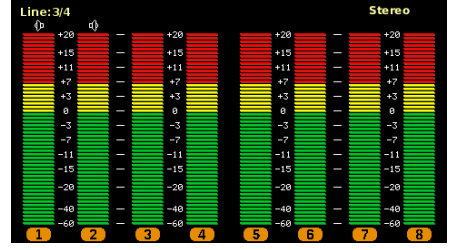

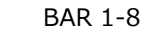

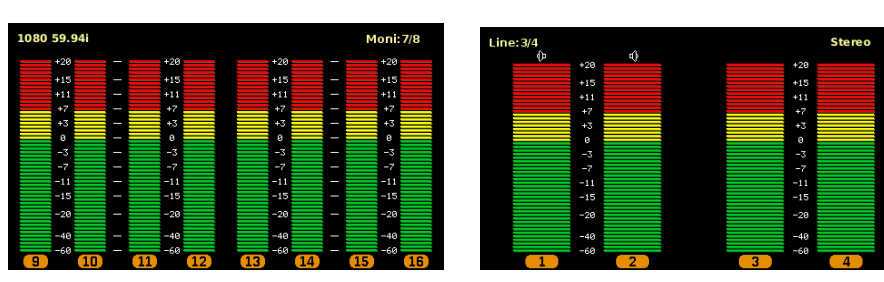

BAR 9-16

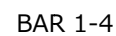

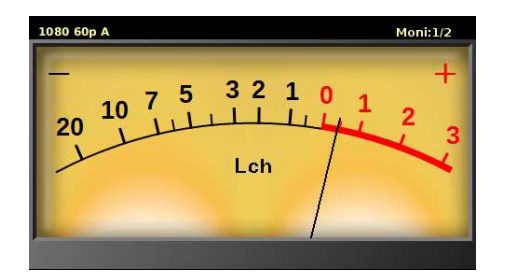

針式 VU ナローレンジ

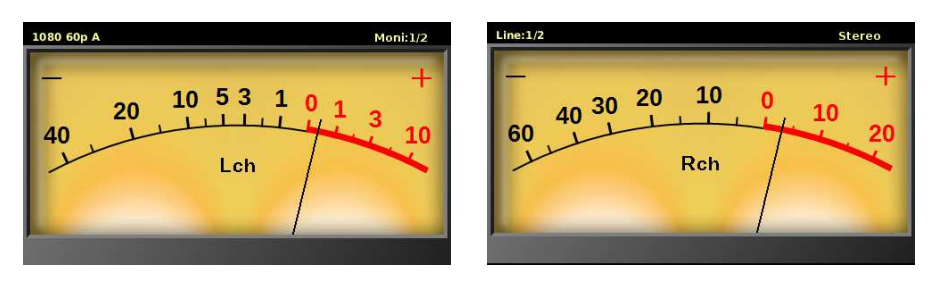

針式 VU ノーマルレンジ

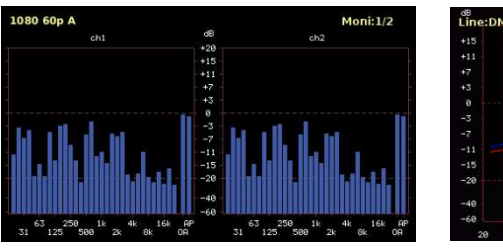

オクターブバンド

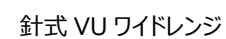

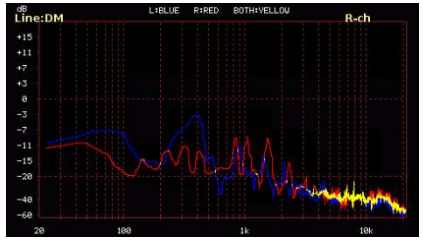

スペクトラムアナライザ

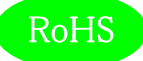

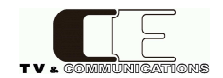

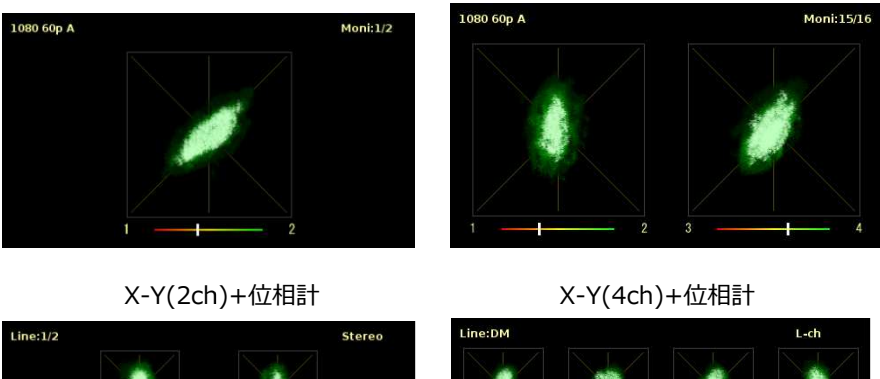

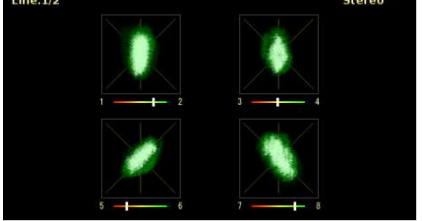

X-Y(8ch)+位相計

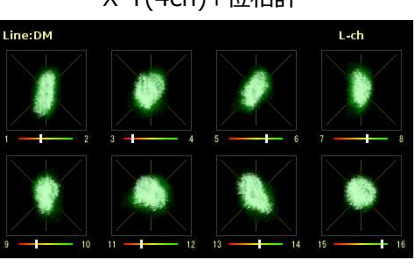

X-Y(16ch)+位相計

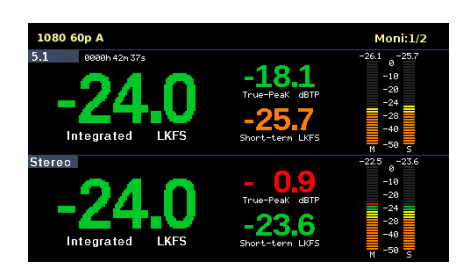

トゥルーピーク+ラウドネス

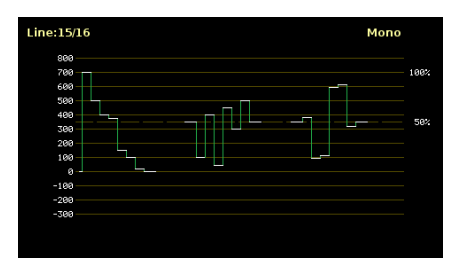

WFM

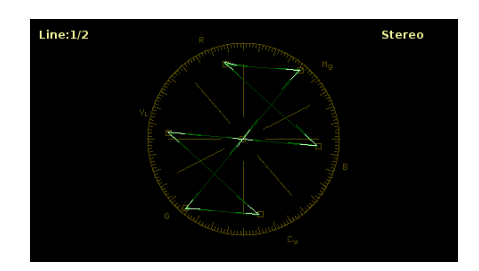

ベクトル

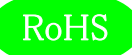

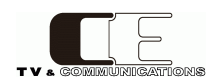

#### 5-2-2.リアパネル

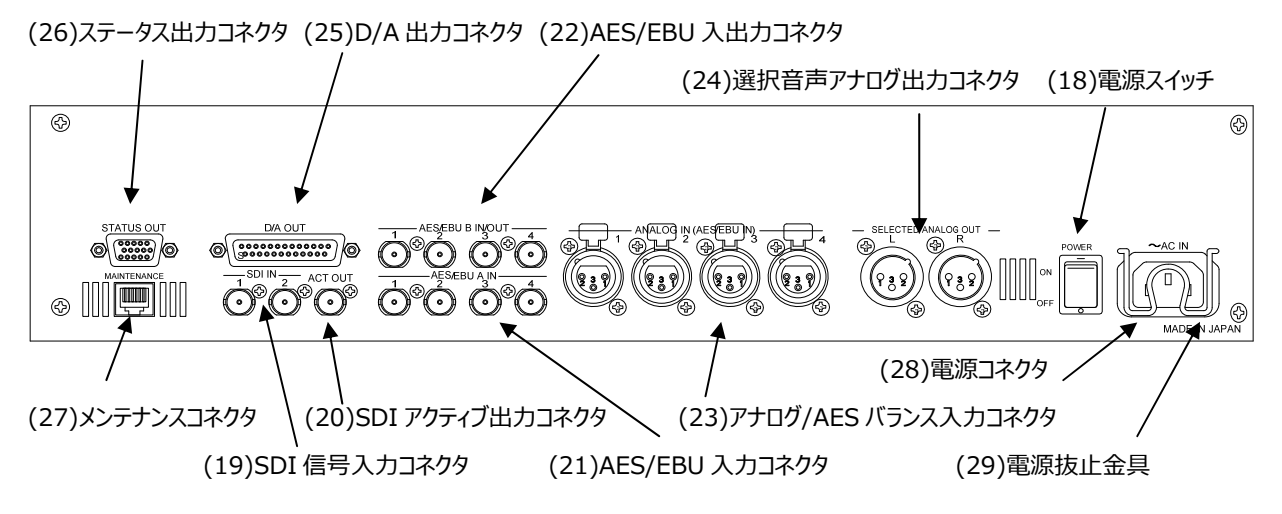

(18)電源スイッチ POWER 電源スイッチを ON 側にすると電源が入り、2 面のモニタ画面に表示がされます。電源スイッチを OFF 側にすると電源が切れます。

(19)SDI 信号入力コネクタ SDI IN
 オーディオ信号がエンベデッドされた SDI 信号を入力するコネクタです。2 系統を接続することができ、入力ソース選択スイッチ(1)で
 選択し、モニタ/ラインスイッチ(7)、モニタ/ライン L/R 選択スイッチ(8)、右側上下スイッチ(6)でチャンネルを選択します。チャンネル
 選択でダウンミックス信号を選択することによりダウンミックスした音声もモニタすることが可能です。

(20)SDI アクティブ出力コネクタ ACT OUT 入力ソース選択スイッチ(1)で選択された SDI 信号のバッファ出力が出力されます。入力ソースとして SDI 信号以外の AES,ANA を選択した場合は、メニューモードで設定した SDI1 もしくは SDI2 のバッファ出力が出力されます。なお、この出力はリクロック出力 ではありません。

AES/EBU に準拠したデジタルオーディオ信号を入力するコネクタで、4 系統を接続可能です。入力ソース選択スイッチ(1)で AES A/B を選択し、モニタ/ラインスイッチ(7)、モニタ/ライン L/R 選択スイッチ(8)、右側上下スイッチ(6)でチャンネルを選択します。チ ャンネル選択でダウンミックス信号を選択することによりダウンミックスした音声もモニタすることが可能です。

AES/EBU A IN

#### (22)AES/EBU 入出カコネクタ AES/EBU B IN/OUT

(21)AES/EBU 入力コネクタ

メニューモードで入出力に切り替えることが可能な AES/EBU 入出力コネクタです。メニューモードで出力に設定した場合は、入力 ソース選択スイッチ(1)で選択した SDI エンベデッド・オーディオ、AES/EBU またはアナログオーディオをデジタル出力します。入力に 設定した場合は、AES/EBU 9-16ch 入力となります。入力ソース選択スイッチ(1)で AES A/Bを選択し、モニタ/ラインスイッチ (7)、モニタ/ライン L/R 選択スイッチ(8)、右側上下スイッチ(6)でチャンネルを選択します。チャンネル選択でダウンミックス信号を 選択することによりダウンミックスした音声もモニタすることが可能です。

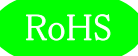

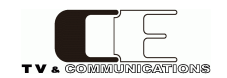

(23)アナログ/AES バランス入力コネクタ ANALOG IN(AES/EBU IN)
 アナログオーディオ信号か、AES/EBU バランス入力信号を入力するコネクタです。どちらを入力するかは、メニューモードで設定します。終端抵抗も、メニューモードで設定変更することができます。入力ソース選択スイッチ(1)で ANA/AES を選択し、モニタ/ライン スイッチ(7)、モニタ/ライン L/R 選択スイッチ(8)、右側上下スイッチ(6)でチャンネルを選択します。

(24)選択音声アナログ出力コネクタ SELECTED ANALOG OUT モニタ/ラインスイッチ(7)でライン出力に設定したチャンネルをアナログで出力するコネクタです。

(25)D/A 出力コネクタ
 D/A OUT
 入力ソース選択スイッチ(1)で選択した SDI エンベデッド・オーディオ、AES/EBU またはアナログオーディオを、アナログで出力するコ
 ネクタです。SDIエンベデッド・オーディオ、AES/EBUは8チャンネル分を、アナログオーディオは4チャンネル分を同時に出力します。

(26)ステータス出力コネクタ STATUS OUT
 8 チャンネルのそれぞれにおいて、無音検出のステータスを出力するコネクタです。外部リモコンとリモート接続する時にも、本コネクタ
 を兼用します。

(27)メンテナンスコネクタ MAINTENANCE 保守・メンテナンス用のコネクタです。本コネクタには何も接続しないでください。

(28)電源コネクタ AC IN 付属品の電源ケーブルを接続するコネクタです。

(29)電源抜止金具 抜け防止のために電源ケーブルを固定する金具です。

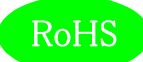

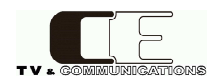

#### 5-3. メニュー操作

通常は2つのLCDに様々な機能表示をするのに加えて、

・DISP1 : SDI フォーマットもしくは AES 入出力設定もしくは XLR 設定、キーロック状態、モニタチャンネル

・DISP2 : ライン出力チャンネル、モニタリングモード

を表示します。

また、バーグラフ表示の場合は、モニタリングしているチャンネルの上部に、針式 VU メータ表示の場合は、モニタリングしているチャン ネルの右下にスピーカアイコンが表示されます。

いくつかの表示例を以下に示します。

バーグラフ 8ch

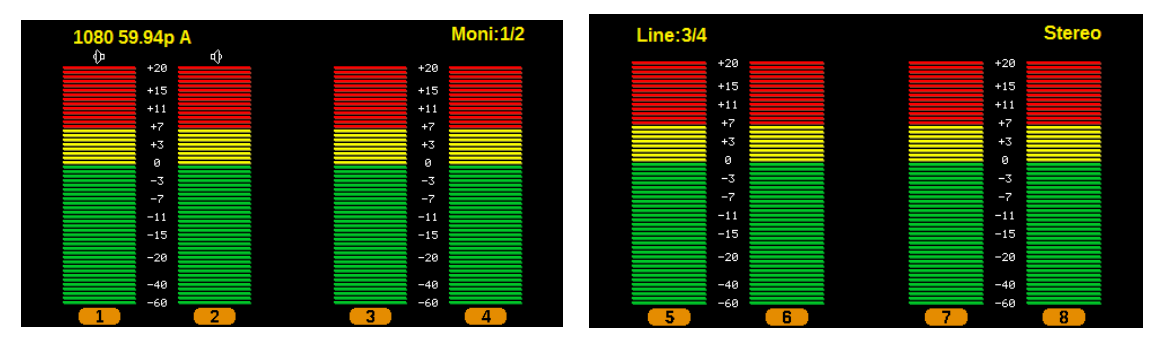

SDI1(SDI2) 1080p59.94 level A モニタチャンネル 1/2ch、ライン出力チャンネル 3/4ch ステレオモード

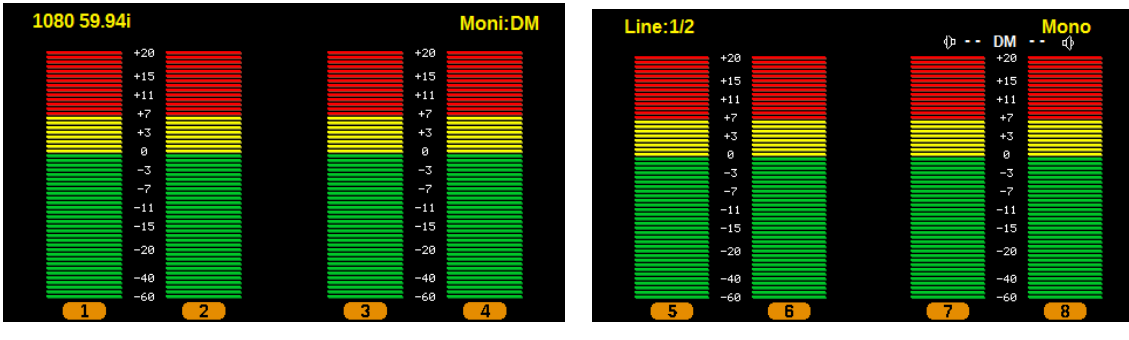

SDI1(SDI2) 1080i59.94 モニタチャンネル DM(ダウンミックス)、ライン出力チャンネル 1/2ch モノラルモード

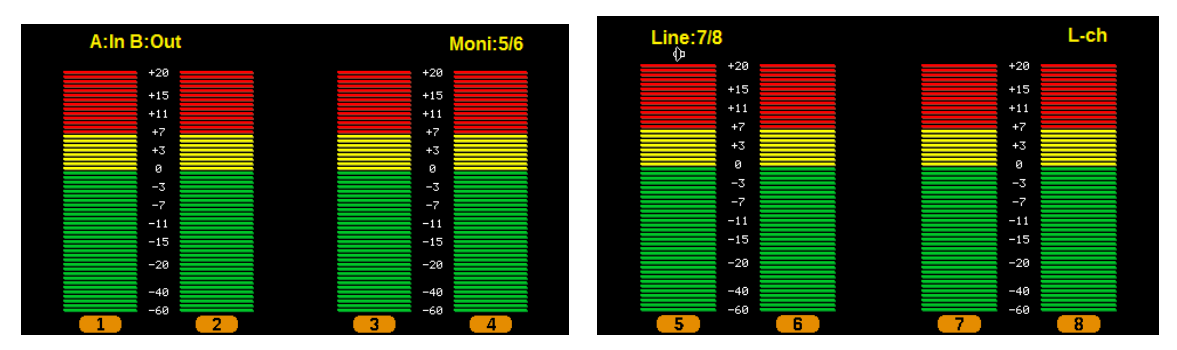

AES A/B B=Out モニタチャンネル 5/6ch、ライン出力チャンネル 7/8ch L-ch モード

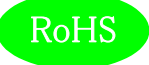

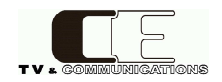

| A:In B:In                                                         |                  | Moni:7/8                                                    | Line:11/12                                                  | R-ch                                                                           |
|-------------------------------------------------------------------|------------------|-------------------------------------------------------------|-------------------------------------------------------------|--------------------------------------------------------------------------------|
| +20<br>+15<br>+11<br>+7<br>+7<br>+3<br>0<br>-3<br>-7<br>-7<br>-11 |                  | +20<br>+15<br>+11<br>+7<br>+3<br>0<br>-3<br>-7<br>-7<br>-11 | +29<br>+15<br>+11<br>+7<br>+3<br>0<br>-3<br>-7<br>-7<br>-11 | +29<br>+15<br>+15<br>+7<br>+7<br>+7<br>+7<br>-3<br>-3<br>-7<br>-7<br>-7<br>-11 |
| -15<br>-20<br>-40<br>-60                                          | (2) (3)          | -15<br>-28<br>-48<br>-69                                    | -13<br>-20<br>-40<br>-60<br>6                               | -15<br>-28<br>-40<br>-69<br><b>8</b>                                           |
| ŀ                                                                 | AES A/B B=in モニタ | タチャンネル 7/8ch                                                | 、ライン出力チャンネル 11/12ch                                         | R-ch モード                                                                       |
| Analog                                                            | <mark>€</mark>   | Moni:1/2                                                    | Line:15/16                                                  | Stereo                                                                         |

alog Moni:1/2 Line:15/16

| +11 |   |   | +11 |   |
|-----|---|---|-----|---|
| +7  |   |   | +7  |   |
| +3  |   |   | +3  |   |
| Ø   |   |   | ø   |   |
| -3  |   |   | -3  |   |
|     |   |   |     |   |
| -11 |   |   | -11 |   |
| -15 |   |   | -15 |   |
| -20 |   |   | -20 |   |
| -40 |   |   | -40 |   |
| -60 |   |   | -60 |   |
|     | 2 | 3 |     | 4 |

| Line:1 | 5/16 |   |   |     | Stereo |
|--------|------|---|---|-----|--------|
|        | +20  |   |   | +20 |        |
|        | +15  |   |   | +15 |        |
|        | +11  |   |   | +11 |        |
|        | +7   |   |   | +7  |        |
|        | +3   |   |   | +3  |        |
|        | 0    |   |   | 0   |        |
|        | -3   |   |   | -3  |        |
|        | -7   |   |   | -7  |        |
|        | -11  |   |   | -11 |        |
|        | -15  |   |   | -15 |        |
|        | -20  |   |   | -20 |        |
|        | -40  |   |   | -40 |        |
|        | -60  |   |   | -60 |        |
| 5      |      | 6 | 7 |     | 8      |
| 5      | -60  | 6 | 7 | -60 | 8      |

XLR=Analog キーロック状態 モニタチャンネル 1/2ch、ライン出力チャンネル 15/16ch ステレオモード

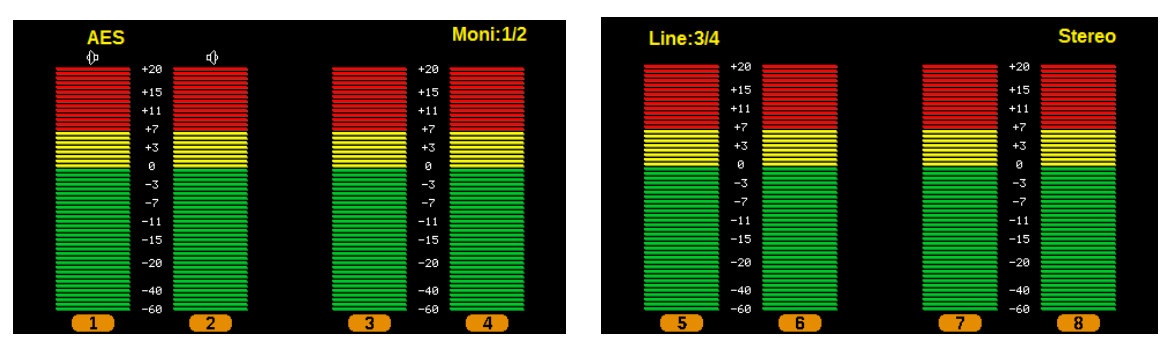

XLR=AES モニタチャンネル 1/2ch、ライン出力チャンネル 3/4ch ステレオモード

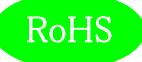

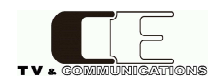

#### 針式 VU メータ(ナロー)

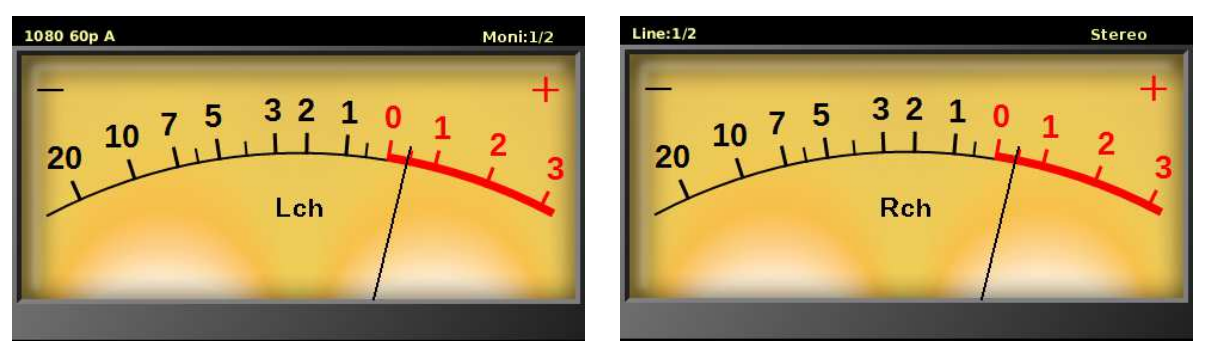

SDI1(SDI2) 1080p60 level A モニタチャンネル 1/2ch、ライン出力チャンネル 1/2ch ステレオモード

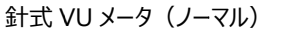

針式 VU メータ(ワイド)

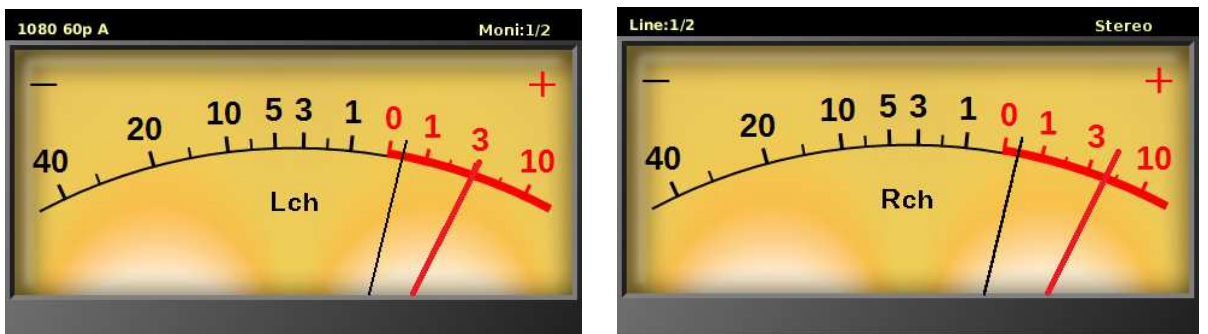

SDI1(SDI2) 1080p60 level A モニタチャンネル 1/2ch、ライン出力チャンネル 1/2ch ステレオモード

Peak Hold Marker

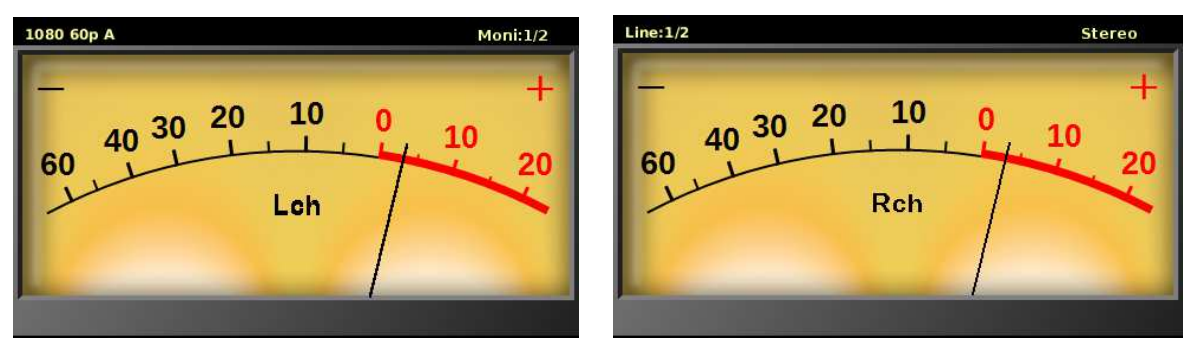

SDI1(SDI2) 1080p60 level A モニタチャンネル 1/2ch、ライン出力チャンネル 1/2ch ステレオモード

メニュースイッチ(2)を長押し(1 秒)するとメニューモードに切り替わり、DISP1(16)にメインメニュー項目の一覧と、DISP2(17)にメ インメニューで選択されている項目のサブメニュー項目一覧と現在の設定内容が表示されます。現在選択されているメニュー項目 はハイライト表示で示されます。

| Bar<br>VU<br>Oct Band<br>XY<br>Loudness<br>Vector | Ref.Lvl<br>Scale<br>Ch Assign<br>DownMix<br>Speaker Out<br>Brightness | Bar<br>VU/PPM/SPM PPM<br>Peak Hold Hol(d.5s) |
|---------------------------------------------------|-----------------------------------------------------------------------|----------------------------------------------|
| SDI Setting<br>Ana/AES<br>AES/EBU B<br>AES DA Out | Test Tone<br>Information                                              |                                              |

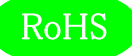

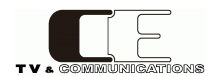

左側上下スイッチ(4)で設定を変更したいメインメニュー項目にカーソルを合わせて、エンタースイッチ(3)を押すと、DISP2(17)のサ

#### ブメニュー項目がハイライト表示されます。

| Bar<br>VU<br>Oct Band<br>XY<br>Loudness<br>Vector<br>SDI Setting<br>Ana/AES<br>AES/EBU B | Ref. Lvl<br>Scale<br>Ch Assign<br>DownMix<br>Speaker Out<br>Brightness<br>Test Tone<br>Information | Bar<br>VU/PPM/SPM PPM<br>Peak Hold Hold(1.5s) |
|------------------------------------------------------------------------------------------|----------------------------------------------------------------------------------------------------|-----------------------------------------------|
| AES/EBU B<br>AES DA Out                                                                  |                                                                                                    |                                               |

左側上下スイッチ(4)で設定を変更したいサブメニュー項目にカーソルを合わせて、エンタースイッチ(3)を押すと、サブメニュー項目に

対応した設定項目がハイライト表示されます。

| Bar<br>VU<br>Oct Band<br>XY<br>Loudness<br>Vector<br>SDI Setting<br>Ana/AFS | Ref. Lvl<br>Scale<br>Ch Assign<br>DownMix<br>Speaker Out<br>Brightness<br>Test Tone<br>Information | Bar<br>VU/PPM/SPM PPM<br>Peak Hold Hold(1.5s) |
|-----------------------------------------------------------------------------|----------------------------------------------------------------------------------------------------|-----------------------------------------------|
| SDI Setting<br>Ana/AES                                                      | I est Tone<br>Information                                                                          |                                               |
| AES/EBU B<br>AES DA Out                                                     |                                                                                                    |                                               |
|                                                                             |                                                                                                    |                                               |

左側上下スイッチ(4)を押すと、設定値の表示が変更されピンク色でハイライトされます。

| Bar         | Ref. Lvl    | Bar                  |
|-------------|-------------|----------------------|
| VU          | Scale       | VU/PPM/PPM           |
| Oct Band    | Ch Assign   | Peak Hold Hold(1.5s) |
| XY          | DownMix     |                      |
| Loudness    | Speaker Out |                      |
| Vector      | Brightness  |                      |
| SDI Setting | Test Tone   |                      |
| Ana/AES     | Information |                      |
| AES/EBU B   |             |                      |
| AES DA Out  |             |                      |

ピンク色のハイライト表示は、まだ設定が確定されていない状態を示し、エンタースイッチ(3)を押すことにより。設定項目を確定し、

表示が更新されます。

|             |             | 1                    |
|-------------|-------------|----------------------|
| Bar         | Ref. Lvl    | Bar                  |
| VU          | Scale       | VU/PPM/PPM VU        |
| Oct Band    | Ch Assign   | Peak Hold Hold(1.5s) |
| XY          | DownMix     |                      |
| Loudness    | Speaker Out |                      |
| Vector      | Brightness  |                      |
| SDI Setting | Test Tone   |                      |
| Ana/AES     | Information |                      |
| AES/EBU B   |             |                      |
| AES DA Out  |             |                      |

この状態で再度エンタースイッチ(3)を押すと、再度設定項目の変更にもどり、メニュースイッチ(2)を押すと、上位のメインメニュー項目に戻ります。

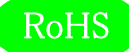

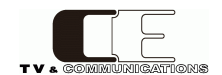

メニューモードから通常モードに戻るためには、メインメニュー項目がハイライト表示されている状態で、メニュースイッチ(2)を押すと通常モードに戻ります。また、何も操作せず3分が経過するとメニューモードを抜けて通常モードに戻ります。

メニューの全設定は本体内部に記憶していますので、電源を入れるたびに設定し直す必要はありません。 以下の項目について、最後に選択された設定を本体に記憶しています。

・メニューの全項目

・入力ソース選択状態(SDI1,SDI2,AES/EBU A/B, ANA/AES)

・モニタチャンネル、ライン出力チャンネル

・モニタリングモード(Stereo, Mono, L-ch, R-ch)

5 - 3 - 1. Bar - VU/PPM/SPM

バーグラフ表示の時の動作モードを指定します。

| ٠VU  | :VU メータ(応答速度が遅い)として動作  |
|------|------------------------|
| •PPM | : ピークメータ(応答速度が速い)として動作 |
| •SPM | :サンプルピークメータとして動作       |

5 - 3 - 2. Bar - Peak Hold

バーグラフ表示の時のピークレベルの表示形式を設定します。

| •OFF                           | : ピークレベルは表示しません。      |
|--------------------------------|-----------------------|
| <ul> <li>Hold(1.5s)</li> </ul> | : ピークレベルを 1.5 秒保持します。 |
| <ul> <li>Hold(inf.)</li> </ul> | : ピークレベルを保持し続けます。     |

5 - 3 - 3. VU – Meter Mode

針式 VU メータ表示時のメータ表示レンジを設定します。

| ∙VU Narrow | : ナローレンジで表示(-20~+3dB)  |
|------------|------------------------|
| •VU Normal | : 通常レンジで表示(-40~+10dB)  |
| •VU Wide   | : ワイドレンジで表示(-60~+20dB) |

5 – 3 – 4. VU – Peak Hold

針式 VU メータ表示時のピークレベルの表示形式を設定します。

- ・OFF : ピークレベルは表示しません。
- ・Hold(1.5s) : ピークレベルを 1.5 秒保持します。
- ・Hold(inf.) :ピークレベルを保持し続けます。

5 – 3 – 5. Oct Band – Peak Hold

オクターブバンド表示の時のピークレベルの表示形式を設定します。

| •OFF        | : ピークレベルは表示しません。      |
|-------------|-----------------------|
| •Hold(1.5s) | : ピークレベルを 1.5 秒保持します。 |
| •Hold(inf.) | : ピークレベルを保持し続けます。     |

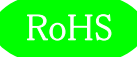

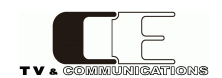

5 - 3 - 6. XY - Gain

XY 表示の時のゲイン量を設定します。

| •0dB  | : 入力信号を x1 倍ゲインし表示します。   |
|-------|--------------------------|
| •20dB | : 入力信号を x10 倍ゲインし表示します。  |
| •40dB | :入力信号を x100 倍ゲインし表示します。  |
| •60dB | :入力信号を x1000 倍ゲインし表示します。 |

5 – 3 – 7. XY – x2 assign

XY x2(4ch)表示の時のチャンネルアサインを設定します。

| ·1-4   | : ch1-4 で XY を表示します。   |
|--------|------------------------|
| ·5-8   | : ch5-8 で XY を表示します。   |
| ·9-12  | : ch9-12 で XY を表示します。  |
| ·13-16 | : ch13-16 で XY を表示します。 |

5 - 3 - 8. XY - x4 assign

XY x4(8ch)表示の時のチャンネルアサインを設定します。

| ·1-8  | : ch1-8 で XY を表示します。  |
|-------|-----------------------|
| ·9-16 | : ch9-16 で XY を表示します。 |

5 – 3 – 9. Loudness – ANC Enable

ラウドネス計測時の音声モード認識をアンシラリーに重畳された音声モードを使用して自動認識するか、しないかを設定します。

・Disable : アンシラリーに重畳された音声モードを自動認識せず、設定された音声モードでラウドネス計測を 行います。

・Enable : アンシラリーに重畳された音声モードを自動認識し、音声モードに従ってラウドネス計測を行います。

 $5-3-1\ 0$  . Loudness – Audio Mode

ラウドネス計測時にアンシラリーに重畳された音声モードを自動認識しない時、ラウドネス計測で使用する音声モードを設定しま

す。

| •Mono        | : モノラル 1ch   |
|--------------|--------------|
| •Dual Mono   | : モノラル 2ch   |
| •Stereo      | : ステレオ 1 ペア  |
| •Dual Stereo | : ステレオ 2 ペア用 |
| •5.1         | : サラウンド      |
| •5.1+S       | : サラウンド+ステレオ |

5 – 3 – 1 1. Vector – Scale

ベクトル表示時の背景のスケール値を設定します。

- ・75% : 75%カラーバーがちょうど収まるように背景を描画します。
- ・100% : 100%カラーバーがちょうど収まるように背景を描画します。

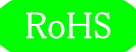

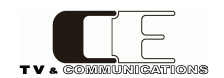

5 – 3 – 1 2. SDI Setting – AES/Ana Sel

入力ソースに SDI 以外の AES/EBU A/B もしくは、ANA/AES を選択したときに、SDI アクティブ出力、ピクチャー、WFM、ベクト ルの表示で使用するソースを指定します。

・SDI1 : SDI1をソースとして描画及びバッファ出力します。

・SDI2 : SDI2 をソースとして描画及びバッファ出力します。

5 – 3 – 1 3. SDI Setting – payload ID

フォーマット検出時にペイロード ID を参照するかどうかを指定します。

| •use    | :ペイロード ID を参照します。対応するフォーマットがない場合は伝送フォーマットから判断します。 |
|---------|---------------------------------------------------|
| •ignore | :常に伝送フォーマットから判断します。                               |

5 - 3 - 1 4. Ana/AES - XLR

入力ソースに ANA/AES を選択したときに XLR 入力コネクタに入力される信号を設定します。

- ・Analog : アナログオーディオ入力
- ・AES : AES/EBU デジタルオーディオ入力

5 - 3 - 1 5. Ana/AES - Term

入力ソースに ANA/AES を選択したときに XLR 入力の終端方法を設定します。

| •110ohm | : 110Ωで終端します。 |
|---------|---------------|
|         |               |

・600ohm : 600Ωで終端します。

・Hi-Z :終端しません。

・Auto : アナログ入力選択時は 600Ωで、AES/EBU 選択時は 110Ωで終端します。

5 – 3 – 1 6. AES/EBU B – In/Out

AES/EBU B 入出カコネクタの入出力を設定します。

- ・Out : AES/EBU 出力として機能します。
- ・In : AES/EBU 入力として機能します。

5 – 3 – 1 7. AES DA Out – Ch Sel

AES/EBU Bを出力に設定したときの出力信号と、D/A 出力コネクタへの出力信号を設定します。

- ・1-8 : ch1~ch8を出力します。
- ・9-16 : ch9-ch16を出力します。
- $5-3-1\ 8$  . Ref Lvl Ana Ref. Lvl

アナログオーディオの基準レベルを設定します。

- ・0dBm : 0dBm を基準レベルとします。
- ・+4dBm : +4dBm を基準レベルとします。

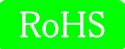

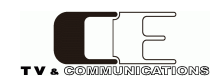

5 – 3 – 1 9. Ref Lvl – Digi Ref. Lvl

デジタルオーディオの基準レベルを設定します。

- ・-20dBFS : -20dBFS を基準レベルとします。
- •-18dBFS : -18dBFSを基準レベルとします。

5 – 3 – 2 0. Scale – Unit

各オーディオメータでの表示ユニットを設定します。

・dB :基準レベルを OdB とした相対レベルで表示します。

・dBFS/dBm/dBu : 各入力の絶対レベルで表示します。

5 – 3 – 2 1. Ch Assign – 5.1

5.1 サラウンドのダウンミックス計算のチャンネルを設定します。

- ・1-6 : ch1~ch6を使用してダウンミックスを計算します。
- ・9-14 : ch9~ch14 を使用してダウンミックスを計算します。

5 - 3 - 2 2. DownMix - Equation

ダウンミックス演算時の演算式を設定します。演算式詳細は7.ダウンミックス機能についてを参照してください。

| •Set1 | : ARIB | STD-B21 | Set1 式で演算。 |
|-------|--------|---------|------------|
| •Set2 | : ARIB | STD-B21 | Set2 式で演算。 |
| •Set3 | : ARIB | STD-B21 | Set3 式で演算。 |

5 - 3 - 2 3. DownMix - K

```
ダウンミックス演算時の係数 K の値を設定します。
```

| •K=1/√2  | : K=1/√2として演算します。   |
|----------|---------------------|
| •K=1/2   | : K=1/2として演算します。    |
| •K=1/2√2 | : K=1/2√2 として演算します。 |
| •K=0     | : K=0 として演算します。     |

5 – 3 – 2 4. Speaker Out – Bass Vol

バスボリュームを設定します。0~100の設定が可能です。バスボリュームは設定変更するとダイナミックに変更が有効になります。

| •0  | : 0dB(x1)  |
|-----|------------|
| ·50 | : +6dB(x2) |

•100 : +12dB(x4)

5 – 3 – 2 5. Speaker Out – Compressor

スピーカ出力に配置されたコンプレッサの設定を行います。

| ۰Off   | :コンプレッサ機能を使用しません。       |             |
|--------|-------------------------|-------------|
| •Mode1 | :特性モード1のコンプレッサ機能を使用します。 | (リリースタイム長め) |
| •Mode2 | :特性モード2のコンプレッサ機能を使用します。 | (リリースタイム短め) |

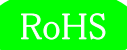

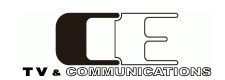

5 - 3 - 2 6. Brightness - LCD

DISP1, DISP2のLCDバックライトの明るさを調節します。0~100の範囲で設定します。

- ・0 : LCD は最も暗くなります。
- ・100 : LCD は最も明るくなります。

5 – 3 – 2 7. Brightness – SW

照光スイッチの明るさを調節します。0~100の範囲で設定します。

- ・0 : 照光 SW は最も暗くなります。
- ・100 : 照光 SW は最も明るくなります。
- 5 3 2 8. Test Tone Freq/Level

テストトーン信号の設定をします。テストトーンを有効にすると、全入力信号に指定したテストトーン信号が入力されたとして動作します。

| •OFF           | :テストトーン機能を使用しません。                |
|----------------|----------------------------------|
| ·100Hz/-20dBFS | : 100Hz/-20dBFS のテストトーン信号を発生します。 |
| •1kHz/-20dBFS  | : 1kHz/-20dBFS のテストトーン信号を発生します。  |

5 - 3 - 29. Information

機種名、HW バージョン、FW バージョンを表示します。

| •Model                          | : 機種名             |
|---------------------------------|-------------------|
| •HW Version                     | : HW バージョン        |
| •FW1 Version                    | :CPU1 の FW バージョン  |
| <ul> <li>FW2 Version</li> </ul> | : CPU2 の FW バージョン |

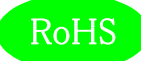

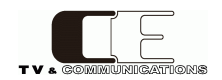

### 5-4.工場出荷時設定

5-4-1. フロントパネル設定

| 項目番号            | 設定・表示項目     | 出荷時設定   |
|-----------------|-------------|---------|
|                 | モニタチャンネル    | 1/2     |
|                 | ライン出力チャンネル  | 1/2     |
| 5 - 2 - 1. (1)  | 入力ソース選択スイッチ | SDI1    |
| 5 - 2 - 1. (9)  | スピーカ出力      | Stereo  |
| 5 - 2 - 1. (16) | DISP1 表示    | ピクチャー   |
| 5 - 2 - 1. (17) | DISP2 表示    | BAR1-16 |

5-4-2. メニュー設定

| 項目番号         | メニュー項目      | サブメニュー項目      | 出荷時設定     |
|--------------|-------------|---------------|-----------|
| 5 - 3 - 1.   | Dor         | VU/PPM/SPM    | PPM       |
| 5 - 3 - 2.   | Ddr         | Peak Hold     | Off       |
| 5 - 3 - 3.   | 2/11        | Meter Mode    | VU Narrow |
| 5-3-4.       | VU          | Peak Hold     | Off       |
| 5 - 3 - 5.   | Oct Band    | Peak Hold     | Off       |
| 5 - 3 - 6.   |             | Gain          | 0dB       |
| 5 - 3 - 7.   | XY          | x2 assign     | 1-4       |
| 5 - 3 - 8.   |             | x4 assign     | 1-8       |
| 5 – 3 – 9.   | Loudnoss    | ANC Enable    | Disable   |
| 5-3-10.      | Loudness    | Audio Mode    | Stereo    |
| 5 - 3 - 1 1. | Vector      | Scale         | 75%       |
| 5 – 3 – 1 2. | CDI Cotting | AES/Ana Sel   | SDI1      |
| 5 - 3 - 1 3. | SDI Setting | payload ID    | ignore    |
| 5 - 3 - 1 4. | Ana/AFS     | XLR           | Analog    |
| 5 – 3 – 1 5. | Alld/AES    | Term          | Auto      |
| 5 - 3 - 1 6. | AES/EBU B   | In/Out        | In        |
| 5 – 3 – 1 7. | AES DA Out  | Ch Sel        | 1-8       |
| 5-3-18.      | Pof Lyl     | Ana Ref. Lvl  | +4dBm     |
| 5-3-19.      | Rei. Lvi    | Digi Ref. Lvl | -20dBFS   |
| 5 – 3 – 2 0. | Scale       | Unit          | dB        |
| 5 - 3 - 2 1. | Ch Assign   | 5.1           | 1-6       |
| 5 – 3 – 2 2. | Down Mix    | Equation      | Set1      |
| 5 - 3 - 2 3. |             | К             | K=1/√2    |
| 5 - 3 - 2 4. | Spoaker Out | Bass Vol      | 50        |
| 5 - 3 - 2 5. | Speaker Out | Compressor    | Mode1     |
| 5 – 3 – 2 6. | Brightnoss  | LCD           | 80        |
| 5 – 3 – 2 7. | Digitiless  | SW            | 80        |
| 5 - 3 - 28.  | Test Tone   | Freq/Level    | Off       |

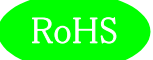

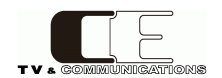

### 6. 据付方法

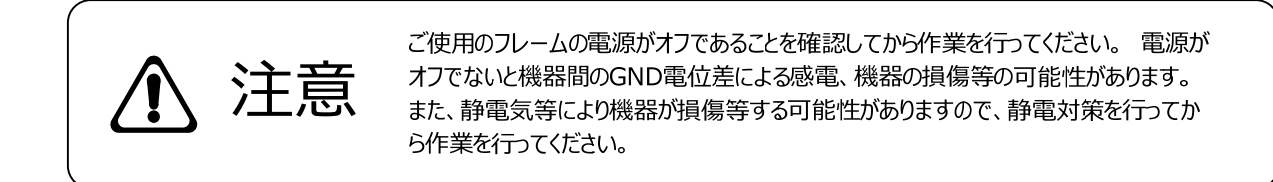

#### 6-1. ラックへの取付方法

本機を EIA 規格のラックに取り付ける場合は、本体前面の両サイドにあるラックマウント取り付け穴(左右に各 2 個)を利用し、 M5 のネジを使用して取り付けます。

#### 6-2. 接続

6-2-1. 電源ケーブルの接続

付属品の電源ケーブルのメス側を電源コネクタ(28)に接続して電源抜止金具(29)で固定します。

電源ケーブルのオス側はACコンセントに挿入して下さい。

設置場所のACコンセントが3極でない場合は、市販のプラグアダプタを使用していただき、必ずプラグアダプタのアース線を施設の アース端子に接続してください。

※ 電源ケーブルに付属品以外をご使用になると、形状により電源抜止金具(29)が使用できなくなる場合があります。

6-2-2. SDI 機器との接続

SDI 信号入力コネクタ(19)と信号源となる機器の SDI 出力、アクティブ出力コネクタ(20)と後段に置かれる機器の SDI 入力を、 それぞれ BNC ケーブルで接続します。

6-2-3.オーディオ機器との接続

AES/EBU 入力コネクタ(21)と信号源となる機器の AES/EBU 出力、AES/EBU 入出力コネクタ(22)と後段に置かれる機器の AES/EBU 入力を、それぞれ BNC ケーブルで接続します。(AES/EBU Bを出力に設定した場合) AES/EBU Bを入力に設定した場合は、信号源となる機器の AES/EBU 出力を AES/EBU 入出力コネクタ(21)に接続してください。

アナログオーディオ入力コネクタ(23)と信号源となる機器のオーディオ出力、選択音声アナログ出力コネクタ(24)と後段に置かれる 機器のオーディオ入力を、それぞれ XLR3 ピンケーブルで接続します。

入力をステレオで接続する場合は、Lを奇数チャンネルに、Rを偶数チャンネルに入力します。 その場合、1と2、3と4がそれぞれペアになります。

D/A出カコネクタ(25)と後段に置かれる機器のオーディオ入力を、音声コネクタ変換ケーブル(別売)とXLR3 ピンケーブルで 接続します。

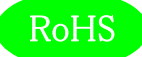

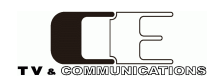

### 7. ダウンミックス機能について

本機はダウンミックス機能を搭載しており、5.1ch サラウンドオーディオを2 チャンネルステレオに変換して出力します。 ダウンミックスレベル(計算式)はメニューから以下の3つが選択可能です。

(社団法人電波産業会 制定 ARIB 標準規格 ARIB STD-B21 v5.6、ARIB TR-B30 v1.1 準拠)

■DM1 (ARIB STD-B21:Set1)

L =  $(L + (1/\sqrt{2})*C + k * Ls)$ R =  $(R + (1/\sqrt{2})*C + k * Rs)$ 

■DM2 (ARIB STD-B21:Set2)

L =  $(L + (1/\sqrt{2})*C - k*(Ls + Rs))$ R =  $(R + (1/\sqrt{2})*C + k*(Ls + Rs))$ 

■DM3 (ARIB STD-B21:Set3)

L = 
$$(L + (1/\sqrt{2})*C + (1/\sqrt{2})*Ls)$$
  
R =  $(R + (1/\sqrt{2})*C + (1/\sqrt{2})*Rs)$ 

ダウンミックス処理を行う際、各チャンネルの割り当てをメニューにて設定します。

| L  | (Left)           | : | 左前方チャンネル | : ch1 もしくは ch9  |
|----|------------------|---|----------|-----------------|
| R  | (Right)          | : | 右前方チャンネル | : ch2 もしくは ch10 |
| С  | (Center)         | : | 中央チャンネル  | : ch3 もしくは ch11 |
| Ls | (Left Surround)  | : | 左後方チャンネル | : ch5 もしくは ch13 |
| Rs | (Right Surround) | : | 右後方チャンネル | : ch6 もしくは ch14 |

またダウンミックス係数 kの値についても、メニューにて設定します。

k =  $(1/\sqrt{2})$  (-3dB) k = (1/2) (-6dB) k =  $(1/2\sqrt{2})$  (-9dB) k = 0

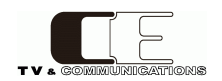

8. 音声モードのチャンネルアサインについて

各音声モードでのチャンネルのアサインを以下に示します。

| 音声モード       | チャンネルアサイン                               |
|-------------|-----------------------------------------|
| Mono        | ch1                                     |
| Dual Mono   | ch1, ch2                                |
| Stereo      | ch1/2                                   |
| Dual Stereo | ch1/2, ch3/4                            |
| 5.1         | ch1~6 もしくは ch9~14(メニュー設定)               |
| 5.1+S       | ch1~6,ch7/8 もしくは ch9~14,ch15/16(メニュー設定) |

### 9. コネクタ ピンアサイン表

9-1. D/A 出力コネクタ(24)

Dsub25ピン(メス)

| 1  | Audio Out (H) 8 |   | 11 | Audio Out (S) 2 | 2 |
|----|-----------------|---|----|-----------------|---|
| 2  | Audio Out (S) 8 |   | 12 | Audio Out (C) 1 | 2 |
| 3  | Audio Out (C) 7 | • | 13 | No connection   | 2 |
| 4  | Audio Out (H) 6 |   | 14 | Audio Out (C) 8 | 2 |
| 5  | Audio Out (S) 6 |   | 15 | Audio Out (H) 7 | 2 |
| 6  | Audio Out (C) 5 |   | 16 | Audio Out (S) 7 |   |
| 7  | Audio Out (H) 4 |   | 17 | Audio Out (C) 6 |   |
| 8  | Audio Out (S) 4 |   | 18 | Audio Out (H) 5 | 1 |
| 9  | Audio Out (C) 3 |   | 19 | Audio Out (S) 5 | ( |
| 10 | Audio Out (H) 2 |   | 20 | Audio Out (C) 4 | ( |
|    |                 |   |    |                 |   |

| 21 | Audio Out (H) 3 |
|----|-----------------|
| 22 | Audio Out (S) 3 |
| 23 | Audio Out (C) 2 |
| 24 | Audio Out (H) 1 |
| 25 | Audio Out (S) 1 |

1~8 はチャンネル1~8に対応 (H):Hot, (C):Cold, (S):GND

#### 9-2. ステータス出力コネクタ(25)

HD-Dsub15ピン(メス)

| 1 | Status Out 1 | 6  | Status Out 5 |  | 11 | RS232C-TX(出力) |
|---|--------------|----|--------------|--|----|---------------|
| 2 | Status Out 2 | 7  | Status Out 6 |  | 12 | RS232C-RX(入力) |
| 3 | Status Out 3 | 8  | Status Out 7 |  | 13 | Reserved      |
| 4 | Status Out 4 | 9  | Status Out 8 |  | 14 | GND           |
| 5 | GND          | 10 | GND          |  | 15 | GND           |

ステータス出力はトランジスタによるオープンコレクタ出力で、アラーム発生時には各チャンネル(1~8)ごとに Status Out が GND とショートします。

| Status Out 1 ${\sim}8$ | 24V/30mA max    |
|------------------------|-----------------|
| GND                    | 本体内部の基板 GND に接続 |
| Reserved               | 使用禁止(未接続として下さい) |

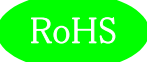

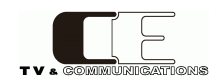

### 10.オプション

音声コネクタ変換ケーブル
AM-801F XLR3 (メス) 8個 – Dsub25 ピン (オス) /ケーブル長 1m
AM-801M XLR3 (オス) 8個 – Dsub25 ピン (オス) /ケーブル長 1m
※ その他のケーブル長については弊社営業部までお問い合わせください。

無音表示パネル

SD10 チャンネルごとの LED 点灯とブザー鳴動、チャンネル数:8ch、EIA 1RU

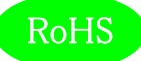

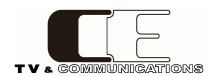

## 11. 定格および電気的特性

| SDI 入力            | 対応フォーマット(映像)       | 3G-SDI 1080/ 60p, 59.94p, 50p (A/B)         |
|-------------------|--------------------|---------------------------------------------|
|                   |                    | HD-SDI 1080/ 60i, 59.94i, 50i, 30p, 29.97p, |
|                   |                    | 25p, 24p, 23.98p, 30psf, 29.97psf,          |
|                   |                    | 25psf, 24psf, 23.98psf                      |
|                   |                    | 720/ 60p, 59.94p, 50p, 30p, 29.97p,         |
|                   |                    | 25p. 24p. 23.98p                            |
|                   |                    |                                             |
|                   |                    |                                             |
|                   |                    | 48 KHZ Sampling ZUDIL Z4 DIL 同期自声のみ対応       |
|                   |                    | BNC×2                                       |
|                   | 人力レベル・インヒータンス      | 0.8Vp-p /5Ω                                 |
| アクティフ出力           | コネクタ               | BNC×1                                       |
|                   | 出カレベル・インピーダンス      | 0.8Vp-p 75Ω                                 |
| AES/EBU アンバランス入力  | 対応フォーマット           | 32 kHz~96 kHz sampling 16 bit~24 bit        |
|                   | コネクタ               | BNC×4                                       |
|                   | 入力レベル・インピーダンス      | 1Vp-p 75Ω                                   |
| AES/EBU アンバランス入出力 | 対応フォーマット           | 48 kHz sampling 24 bit                      |
| (出力特性)            | コネクタ               | BNC×4                                       |
|                   | 出力レベル・インピーダンス      | 1Vp-p 75Ω                                   |
| アナログ音声入力、AES/EBU  | コネクタ               | XLR3(メス)×4 1ピン:GND、2ピン:ホット                  |
| バランス入力            |                    | 3ピン:コールド                                    |
|                   | 入力インピーダンス          | 600Ω/110Ω/HiZ 平衡                            |
|                   | 入力レベル              | アナログ音声+24dBm MAX、AES/EBU 2~7Vp-p            |
| 選択音声アナログ出力        | コネクタ               | XLR3(オス)×2 1ピン:GND、2ピン:ホット                  |
|                   |                    | 3ピン:コールド                                    |
|                   | 出カレベル(アナログ選択時)     | 0dBm 600Ω平衡 (0dBm 入力時)                      |
|                   | 出力レベル(SDI/AES 選択時) | 0dBm/+4dBm 切替可能 (基準レベル入力時)                  |
|                   | 周波数特性              | 20~20kHz±0.5dB                              |
| D/A 出力            | チャンネル数             | 8ch                                         |
|                   | コネクタ               | Dsub25 ピン(メス)×1                             |
|                   | 出カレベル(アナログ選択時)     | 0dBm 600Ω 平衡 (0dBm 入力時)                     |
|                   | 出力レベル(SDI/AES 選択時) | 0dBm/+4dBm 切替可能 (基準レベル入力時)                  |
| 基準レベル             | アナログ音声             | 0dBm/+4dBm 切替可能                             |
|                   | デジタル音声             | -20dBFS/-18dBFS 切替可能                        |
| ステータス出力           | <br>コネクタ           | HD-Dsub15ピン(メス)×1                           |
| モニタスピーカ           | フルレンジ              | 7cm×4cm 8Ω×2                                |
|                   | ウーハー               | φ13cm 8Ω×2                                  |

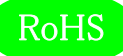

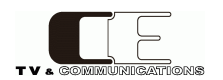

| モニタアンプ  | 最大出力   | 4W+4W(フルレンジ) 8W+8W(ウーハー)           |  |  |
|---------|--------|------------------------------------|--|--|
|         | バストリム  | 0dB~+12dB(メニュー設定)                  |  |  |
| ヘッドホン出力 | コネクタ   | φ6.3mm 標準ステレオジャック                  |  |  |
|         | 最大出力   | 50mW                               |  |  |
| LCD     | サイズ    | 4.3型 480(H)x272(V) 16:9            |  |  |
|         | 駆動方式   | a-Si TFT アクティブマトリクス液晶              |  |  |
|         | バックライト | 高輝度 LED                            |  |  |
|         | 表示機能   | ピクチャー、WFM、ベクトル、スペクトラムアナライザ、X-Yスコー  |  |  |
|         |        | プ+位相計、オクターブバンド、針式VUメータ、バーグラフ(53    |  |  |
|         |        | セグメント)、トゥルーピーク、ラウドネスレベル(ロングターム、シ   |  |  |
|         |        | ヨートターム、モーメンタリー)                    |  |  |
| 動作環境    |        | 0℃~40℃ 20%~85% (結露なきこと)            |  |  |
| 電源      |        | AC100V~240V±10%(AC90~264V) 50/60Hz |  |  |
| 消費電力    |        | 最大 75W                             |  |  |
| 外形寸法    |        | W482xH88xD380 (突起部を除く)             |  |  |
| 質量      |        | 約 9.3kg                            |  |  |

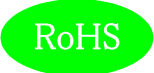

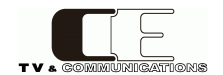

## 12. 外観図

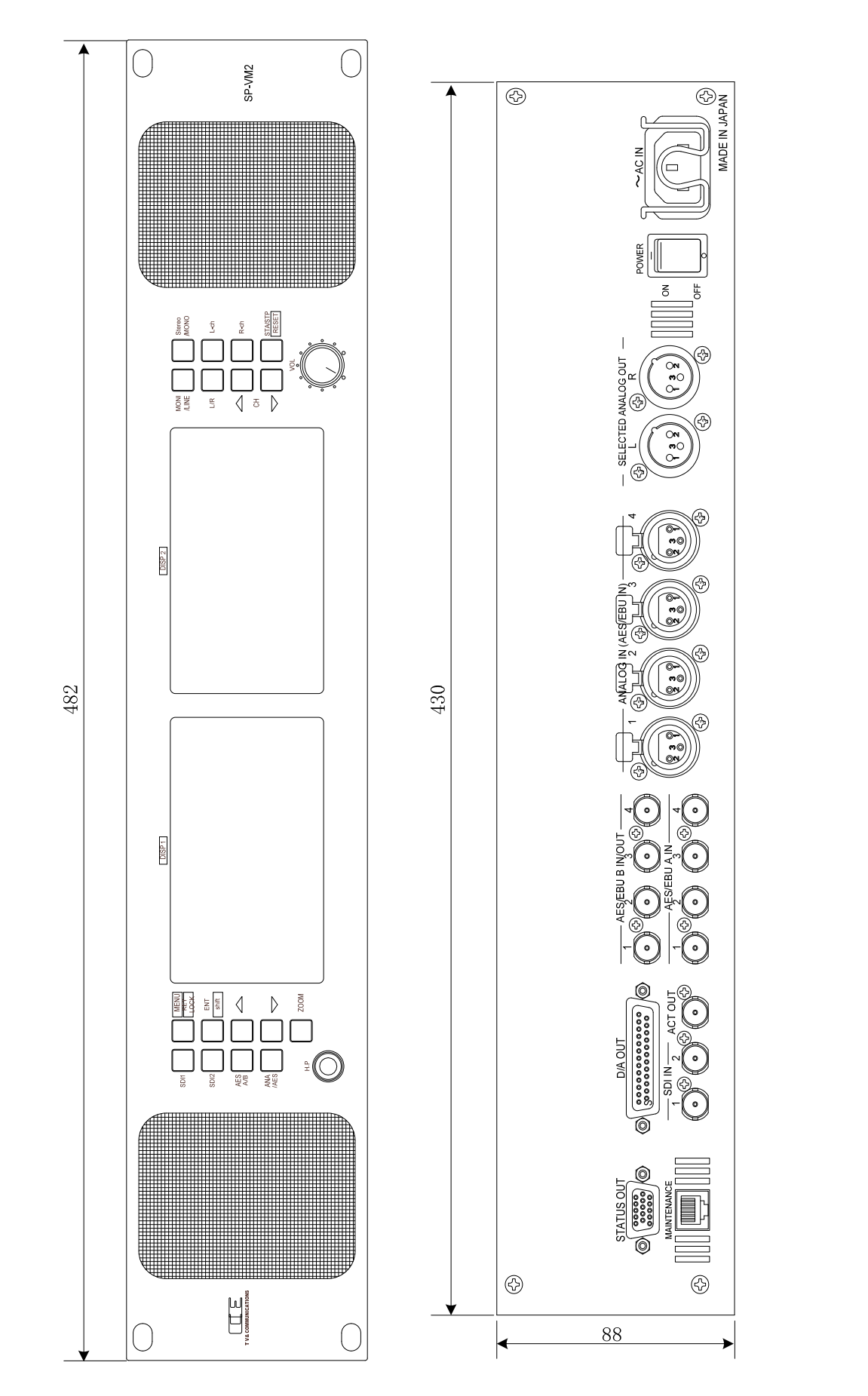

奥行き380(突起含まず) 単位mm

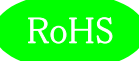

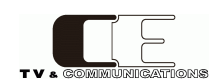

## 13. お問い合わせ

株式会社 コスミックエンジニアリング Address:〒191-0065 東京都日野市旭が丘 3-2-11 TEL: 042-586-2933 (代表) 042-586-2650 (SI部) FAX:042-584-0314 URL:http://www.cosmic-eng.co.jp/

E-Mail:c1000@cosmic-eng.co.jp